#### ้ขั้นตอนการพิมพ์ใบเสร็จรับเงินค่าลงทะเบียนเรียนของนักศึกษา ดำเนินการดังนี้

นักศึกษาสามารถดำเนินการจัดพิมพ์ใบเสร็จรับเงินจากระบบด้วยตนเองได้ตั้งแต่ภาคการศึกษาพิเศษ ของปีการศึกษา 2561 (เทอม 3/2561) เริ่มใช้ตั้งแต่วันที่ 1 มิถุนายน 2562 เป็นต้นไป **ยกเว้น** ค่ายืนยันสิทธิ์ ค่าสมัคร ค่าขึ้นทะเบียนบัณฑิต และค่าเรียนปรับพื้นฐานภาษาอังกฤษ นักศึกษาไม่สามารถจัดพิมพ์ใบเสร็จรับเงินเองได้ หากต้องการใบเสร็จรับเงินให้ติดต่อสำนักงานคลัง

1. การเข้าสู่ระบบสารสนเทศนักศึกษา New ACIS

การเข้าสู่ระบบพิมพ์ใบเสร็จรับเงินอิเล็กทรอนิกส์ <u>https://sinfo.kmutt.ac.th</u> จะปรากฏหน้าจอให้ผู้ใช้งานระบุ Username และ Password **ดังภาพที่ 1** 

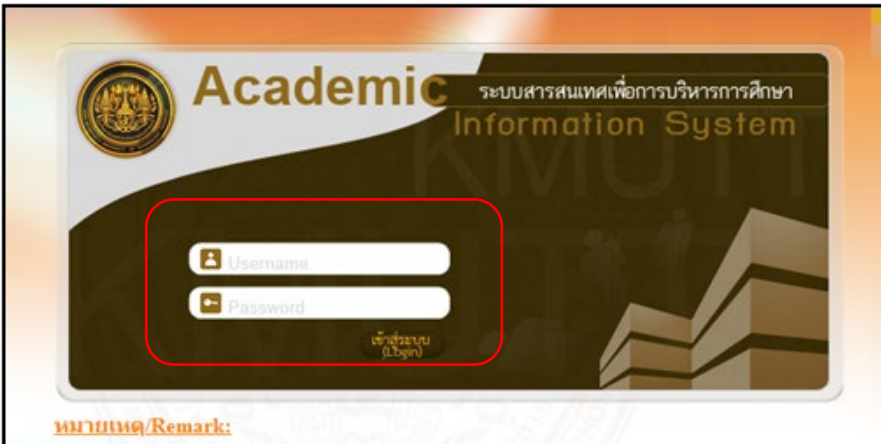

1. โปรแกรมบราวเซอร์ที่สนับสนุนการใช้งานคือ Internet Explorer 8, Google Chrome Web browsers that support are Internet Explorer 8 and Google Chrome

 ผู้ที่ใช้ password ที่มีอักขระพิเศษบนแป้นภาษาไทย อาจจะทำให้ไม่สามารถ login ได้ จึงขอ ความกรุณาช่วยเปลี่ยน password ใหม่ก่อนเข้าใช้ระบบ

For user who taking the special characters on Thai Keyboards, you might not be able to login. Please change the password before and kindly login once again.

การพิมพ์รายงานหรือเอกสารต่างๆ ผู้ใช้จะต้องติดตั้งโปรแกรม Adobe Reader 9 ขึ้นไป

ภาพที่ 1 ระบุรหัสเข้าระบบ

เลือกเมนูหลัก "ลงทะเบียนรายวิชา" และเลือกเมนูย่อย "พิมพ์ใบเสร็จรับเงิน" ดังภาพที่ 2

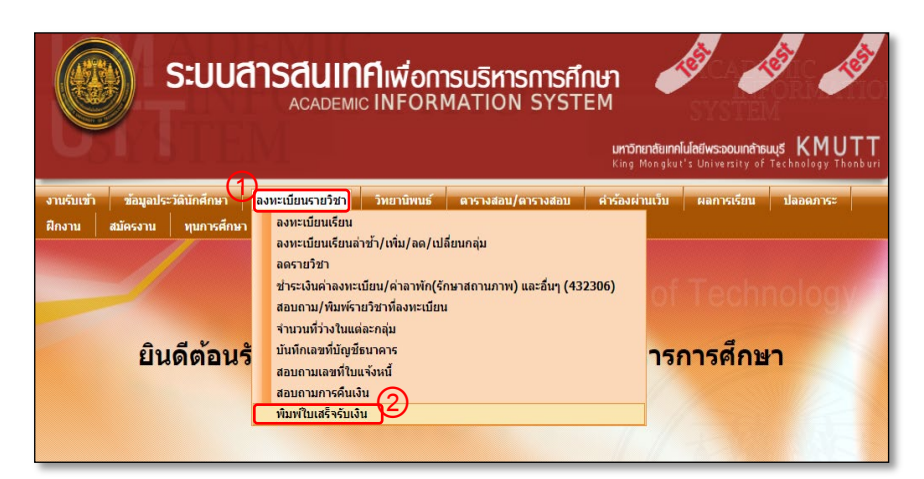

# ภาพที่ 2 พิมพ์ใบเสร็จรับเงิน

2.1 หลังจากกดปุ่มเมนูย่อย **"พิมพ์ใบเสร็จรับเงิน**" ระบบจะแสดง **ดังภาพที่** 2.1

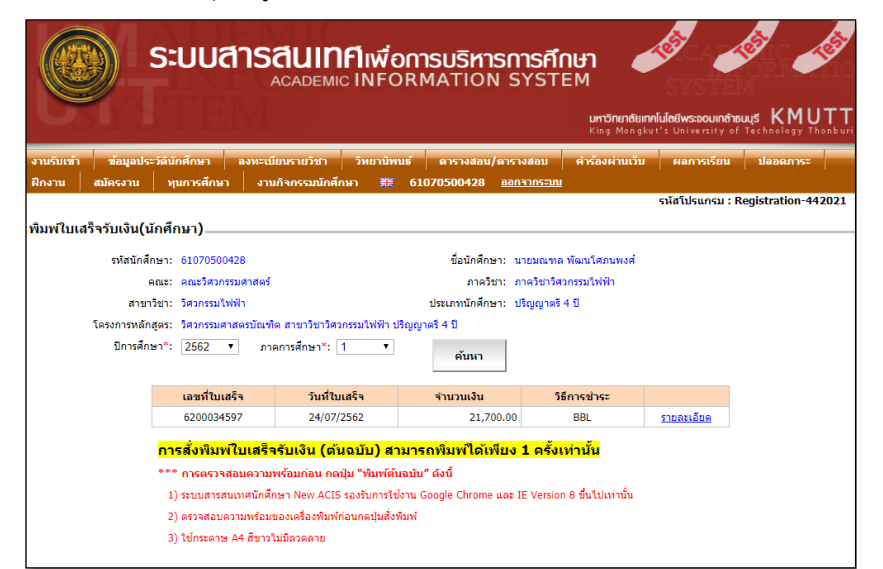

### ขั้นตอนการพิมพ์ใบเสร็จรับเงินค่าลงทะเบียนเรียนของนักศึกษา ดำเนินการดังนี้

นักศึกษาสามารถดำเนินการจัดพิมพ์ใบเสร็จรับเงินจากระบบด้วยตนเองได้ตั้งแต่ภาคการศึกษาพิเศษ ของปีการศึกษา 2561 (เทอม 3/2561) เริ่มใช้ตั้งแต่วันที่ 1 มิถุนายน 2562 เป็นต้นไป **ยกเว้น** ค่ายืนยันสิทธิ์ ค่าสมัคร ค่าขึ้นทะเบียนบัณฑิต และค่าเรียนปรับพื้นฐานภาษาอังกฤษ นักศึกษาไม่สามารถจัดพิมพ์ใบเสร็จรับเงินเองได้ หากต้องการใบเสร็จรับเงินให้ติดต่อสำนักงานคลัง

 การตรวจสอบและการพิมพ์ใบเสร็จรับเงิน (ต้นฉบับ) 1 ให้คลิกข้อความ "รายละเอียด" เพื่อตรวจสอบก่อนสั่งพิมพ์ 2 รายละเอียดปรากฏ ดังภาพที่ 3 3 กดปุ่ม "พิมพ์ต้นฉบับ" ระบบจะสร้างใบแสร็จรับเงินที่อยู่ในรูปแบบ PDF File และจะต้องกดสั่งพิมพ์เครื่องพิมพ์ทันที (ไม่สามารถ SAVE File ได้) โดยพิมพ์ได้เพียง 1 ครั้งเท่านั้น

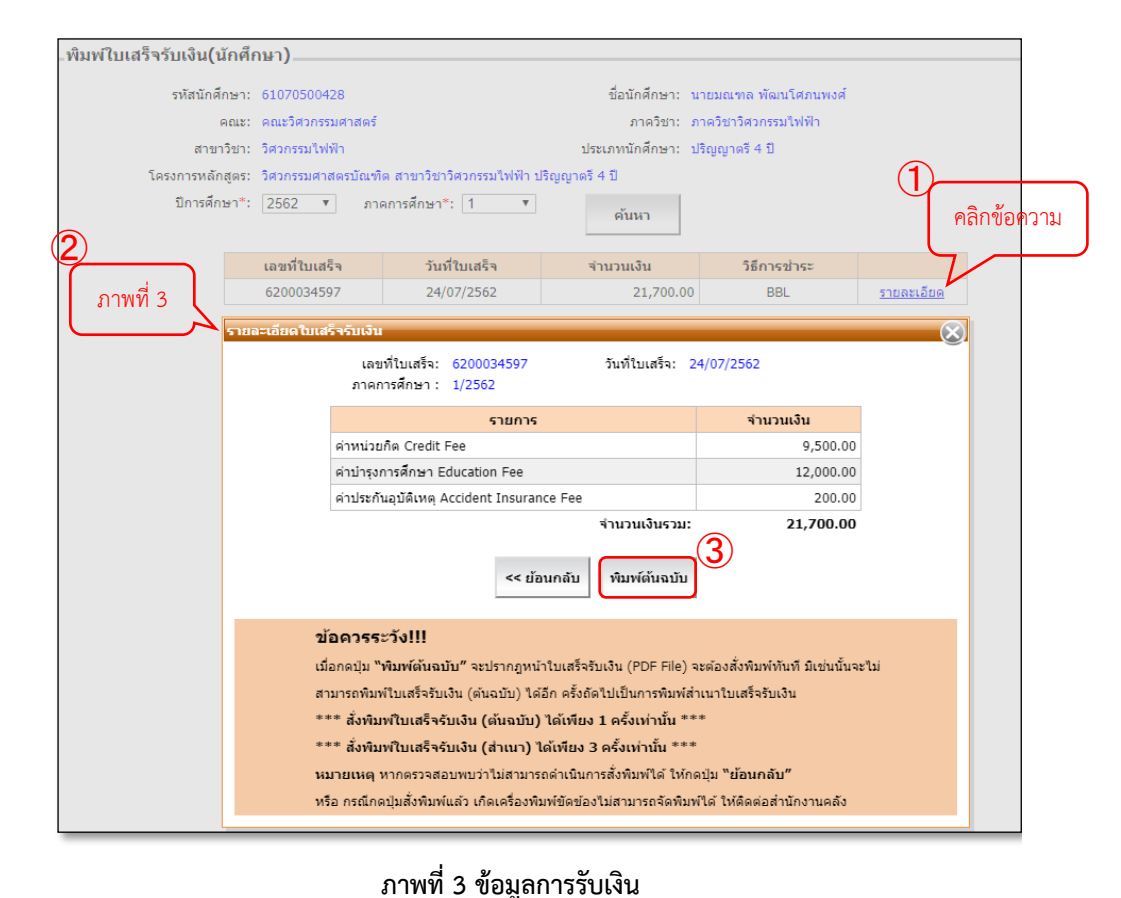

- 1010 No. 6200034501 มหาวิทยาลัยเทคโนโลยีพระจอมเกล้าธนบรี 126 แสวสมาณต เสพรุโพร กรุณพพฯ 10140 โพร. 0-2470-8000 โพรสาร. 0-2470-8118 King Mongkut's University of Technology Thonburi (KMUTT) 126 Bangmod, Thungkou, Bangkok 10140 Tel. 0-2470-8000 Fax : 0-2470-8118 เสขประจำตัวผู้เสียภาษีอากร Tax.ID 0994000160097 ใบเสร็จรับผิน RECEIPT 7ui Date : 24/07/2019 หน่วยวันเงิน Finance Division :สำนักงานกลัง Treasury Office Ins. Tel. 0-2470-8121-22 1781 Time : 09:14:09 รับมีบราก Received from : 61070500428 นำแบบพร พัฒนใสมระหว่า Mr Montheo Patanasoponpone USportes 4 0 4-year undergraduate program, internet/frientl Academic Year: 1/2962 Red Address : Storssubish and Storssubsh engineers unset and Electrical Engineers Department of Electrical Entimeting จำนวนเงิน 536010 a set Bake สำหน่วยใส Gredit Fee 9,500.00 ค่าปารจการศึกษา Educatio 12,000.00 ค่าประกับอุบัติเหตุ Accident Insurance Fee 200.00 จำนวนเงินรวม Total Amount : 21,700.00 เสอกเป็นหนึ่งกันนี้ครื่อยบาทผู้ว่น menty-one shousard seven hundres baht ช่าระผ่าน Payment Type : BEL www.diryf 0373500529 Turllau 23/07/2019 BBL A/C No. 0373500529 Tr Daw 23/07/2019 (บางปีคณา ธนิดย์รีรพันธ์) ชื่ออื่อด่าน QR Code เพื่อสรรดหลาว่าเป็นเอาสารที่ออกไหนหาวิทยาล์แ Mrs.Pitana Tanitteerapan we OR Code to check that the document are issued by universit สรีบเสีย/ Collector ในสวีหวับเป็นสปานี้ต้องมีสายส่วนอายุ์วินเป็นจึงหมือเป็นใบสวีหวับเป็นที่ถูกต่อง he receipt is valid only with collector signature. หมายอยุ : ตามหนึ่งมีอาระพรวงการคอิง ที่ กอ 6422.3/1.130 องวันที่ 19 พฤศจิกายน 2556 เรื่องการใช้อาสมิตชี้อยู่วันมีม ด้วยการเห็นมีเล็กระบบกติปประเทรงรับเป็น และเป็นคลังฐานในการเปิดในสวัตติการมีความการศึกษาของมูลว 05/11/2019
  - ภาพที่ 3.1 ตัวอย่าง ใบเสร็จรับเงิน (ต้นฉบับ)

ตัวอย่าง ใบเสร็จรับเงิน (ต้นฉบับ) ระบบจะสร้างใบเสร็จรับเงินที่อยู่ในรูปแบบ PDF
 ดังภาพที่ 3.1

## ขั้นตอนการพิมพ์ใบเสร็จรับเงินค่าลงทะเบียนเรียนของนักศึกษา ดำเนินการดังนี้

นักศึกษาสามารถดำเนินการจัดพิมพ์ใบเสร็จรับเงินจากระบบด้วยตนเองได้ตั้งแต่ภาคการศึกษาพิเศษ ของปีการศึกษา 2561 (เทอม 3/2561) เริ่มใช้ตั้งแต่วันที่ 1 มิถุนายน 2562 เป็นต้นไป **ยกเว้น** ค่ายืนยันสิทธิ์ ค่าสมัคร ค่าขึ้นทะเบียนบัณฑิต และค่าเรียนปรับพื้นฐานภาษาอังกฤษ นักศึกษาไม่สามารถจัดพิมพ์ใบเสร็จรับเงินเองได้ หากต้องการใบเสร็จรับเงินให้ติดต่อสำนักงานคลัง

3.2 การพิมพ์ใบเสร็จรับเงิน (สำเนา) (1) ให้คลิกข้อความ "รายละเอียด"
 เพื่อตรวจสอบก่อนสั่งพิมพ์ (2) รายละเอียดปรากฏ ดังภาพที่ 3.2 (3) ใส่เหตุผล
 (4) ให้กดปุ่ม "พิมพ์สำเนา" ระบบจะสร้างใบเสร็จรับเงินที่อยู่ในรูปแบบ PDF File
 และจะต้องกดสั่งพิมพ์เครื่องพิมพ์ทันที (ไม่สามารถ SAVE File ได้) โดยพิมพ์ได้เพียง 3 ครั้งเท่านั้น

| _พิมพ์ใบเสร็จรับเงิน(นักศึก                                                                                 | าษา)                                                               |                                                 |                          |                             |            |  |  |
|----------------------------------------------------------------------------------------------------|--------------------------------------------------------------------|-------------------------------------------------|--------------------------|-----------------------------|------------|--|--|
| รหัสนักศึกษา:                                                                                               | 61070500428 ชื่อนักศึกษา:                                          |                                                 | นายมณฑล พัฒนโศภนพงศ์     |                             |            |  |  |
| คณะ: คณะวิศวกระ                                                                                             |                                                                    | เวิศวกรรมศาสตร์ ภาควิชา: :                      |                          | ภาควิชาวิศวกรรมไฟฟ้า        |            |  |  |
| สาขาวิชา:                                                                                                   | วิศวกรรมไฟฟ้า ประเภทนักศึกษา:                                      |                                                 | ปริญญาตรี 4 ปี           |                             |            |  |  |
| โครงการหลักสูตร:                                                                                            | วิศวกรรมศาสตรบัณฑ                                                  | าสตรบัณฑ์ต สาขาวิชาวิศวกรรมไฟฟ้า ปริญญาตรี 4 ปี |                          |                             |            |  |  |
| ปีการศึกษา*:                                                                                                | 2562 ▼ ภาคการศึกษา*: 1 ▼                                           |                                                 |                          |                             |            |  |  |
| 2                                                                                                    |                                                                    |                                                 | คนหา                     |                             |            |  |  |
|                                                                                                    | เลขที่ใบเสร็จ                                                      | วันที่ใบเสร็จ                                   | จำนวนเงิน                | วิธีการชำระ                 |            |  |  |
| ภาพที่ 3.2                                                                                                  | 6200034597                                                         | 24/07/2562                                      | 21,700.0                 | 0 BBL                       | รายละเอียด |  |  |
|                                                                                                    |                                                                    |                                                 |                          |                             |            |  |  |
| รายล                                                                                                    | ะเอียดใบเสร็จรับเงิน                                               |                                                 |                          |                             |            |  |  |
| เลษที่ใบเสร็จ: 6200034597 วันที่ใบเสร็จ: 24/07/2562<br>ภาคการศึกษา : 1/2562                                 |                                                                    |                                                 |                          |                             |            |  |  |
|                                                                                                    |                                                                    | รายการ                                          |                          | จำนวนเงิน                   |            |  |  |
|                                                                                                    | ค่าหน่วย                                                           | ค่าหน่วยกิด Credit Fee                          |                          | 9,500.00                    |            |  |  |
|                                                                                                    | ค่าบำรุงก                                                          | ค่าบำรุงการศึกษา Education Fee                  |                          | 12,000.00                   |            |  |  |
|                                                                                                    | ค่าประกับ                                                          | ด่าประกันอุบัติเหตุ Accident Insurance Fee      |                          |                             |            |  |  |
|                                                                                                    | $\bigcirc$                                                         |                                                 | จำนวนเงินรวม:            | 21,700.00                   |            |  |  |
| (พดผล *: เพื่อเป็นหลักฐานขึ้นกู้ทุนรัฐบาล กยศ. << ย้อนกลับ พิมพ์สำเนา                                       |                                                                    |                                                 |                          |                             |            |  |  |
| ข้อดวรระวัง!!!                                                                                              |                                                                    |                                                 |                          |                             |            |  |  |
| เมื่อกดปุ่ม <b>"พิมพ์ดันฉบับ"</b> จะปรากฎหน้าใบเสร็จรับเงิน (PDF File) จะต้องสั่งพิมพ์ทันที มีเช่นนั้นจะใม่ |                                                                    |                                                 |                          |                             |            |  |  |
| สามารถพิมพ์ใบเสร็จรับเงิน (ดันฉบับ) ได้อีก ครั้งถัดไปเป็นการพิมพ์สำเนาใบเสร็จรับเงิน                        |                                                                    |                                                 |                          |                             |            |  |  |
|                                                                                                    | *** สั่งพิมพ์ใบเสร็จรับเงิน (ต้นฉบับ) ได้เพียง 1 ครั้งเท่านั้น *** |                                                 |                          |                             |            |  |  |
|                                                                                                    | *** สังพิมพใบเสร็จรับเงิน (สำเนา) ได้เพียง 3 ครั้งเท่านั้น ***     |                                                 |                          |                             |            |  |  |
| หมายเหตุ หากตรวจสอบพบว่าไม่สามารถดำเนินการสงพิมพ่ได้ ไห้กดปุ่ม "ย่อนกลับ"                                   |                                                                    |                                                 |                          |                             |            |  |  |
|                                                                                                    | หรือ กรณีกด                                                        | เป็มสังพิมพ์แล้ว เกิดเครื่องพิม                 | เพขัดข้องใม่สามารถจัดพิม | พ่ใด้ ให้ติดต่อสำนักงานคลัง |            |  |  |

3.3 ตัวอย่าง ใบเสร็จรับเงิน (สำเนา) ระบบจะสร้างใบเสร็จรับเงินที่อยู่ในรูปแบบ PDF ดังภาพที่ 3.3

|                                                                                                    | เลขที่ No. 6200034597                                                                      |
|----------------------------------------------------------------------------------------------------|--------------------------------------------------------------------------------------------|
| มหาวิทยาลัยเทคโนโลยีพระจอมเกล้าธนบุรี<br>126 แขวงบานต เขตปู่ตรุ กรุงเทพฯ 10140 โทร. 0-2470-8000 โทรสาร. 0-                                                                                                    | 2470-8118                                                                                  |
| King Mongkut's University of Technology Thonburi                                                                                                    | (KMUTT)                                                                                    |
| 126 Bangmod, Thungkru, Bangkok 10140 Tel. 0-2470-8000 Fax : 0-2                                                                                                    | 470-8118                                                                                   |
| เลขประจำตัวผู้เสียภาษีอากร Tax.ID 0994000160097                                                                                                    |                                                                                            |
| สำเนาใบเสร็จรับผิน RECEIPT COPY                                                                                                    |                                                                                            |
| พน่วยวันเงิน Finance Division :สำนักงานกลัง Treasury Office                                                                                                    | วันที่ Date : 24/07/2019                                                                   |
| brs. Tel. 0-2470-8121-22                                                                                                    | 1781 Time : 09:14:09                                                                       |
| Bullupon Received from - 61020500628 (Francess Sectormed 14 Monthly, Palanacon                                                                                                    | 00000                                                                                      |
| UBennes 4 0 4-year undereraduate program menneRhini Heladumic Year : 1/2562                                                                                                    | on points                                                                                  |
| ฟื่อยู่ Address : วิทวกรรมไฟฟ้า ภาพวิทาวิทรุกรรมไฟฟ้า ตอะวิทวกรรมศาสตร์ Electric A Engineerin                                                                                                    | Department of Electrical                                                                   |
| Engineering Faculty of Engineering                                                                                                    |                                                                                            |
|                                                                                                    | จำนวนเงิน<br>Amount(Babi)                                                                  |
| rimiting Great Fee                                                                                                    | 9,500.00                                                                                   |
| Hindhigamskinn Education Fee                                                                                                    | 12,000.00                                                                                  |
| ท่าประกับอุบัติเหตุ Accident Insurance Fee                                                                                                    | 200.00                                                                                     |
| ร่างระเมินรวม Total Amount : 😸 🖉 🖉 😤 🖉                                                                                                    | 21,700.00                                                                                  |
| <ul> <li>ชาวอร่าน Payment Type :<br/>BBL แทททั้งโตที 0373500529 กับที่มีนา 23:07/2019 BBL ALC No. 0373500529 กับเมตะ 23:07/<br/>ERGITY OF</li> <li>ชิโตเซีอร่าน QR Code เกิดราวเลขาวให้และกลารโพยาสิตอนการีทะเทละ<br/>Use QR Code to check that the document are issued by university.</li> </ul>                                                        | 2019<br>(มางปัตยุก ชนิตย์ไว่พันธ์)<br>(Mr., Fitana Tanittierapan)<br>ผู้รับเงิน/ Collector |
| ້ມແກ້ຈກັນໃນເວົາບໍລິ້ອ ເມືອ ແຫ່ນາຍ ຜູ້ກັນມົນຈັດແລ້ຍເປັນໃນແກ້ຈັກໃນປັນກຸ້ອກອ້ອກ<br>The receipt is ແມ່ນີ້ only ແຫ່ນ collector ຮ່ຽນແມນ.<br>ສາມາດທຸ , ສາມາດີເລີຍການການການຄື ສີ້ ກຳ 4022.21-1120 ລະນັກນີ້ 19 ສະງາດີການນ 2556 ເຊື່ອດາກໃຫ້ສາມມີສາລັດ<br>ສຳມາດສາມານີ້ນັກສາມາດີການໃນປັນສາລັກເປັນ ແມ່ນປັນການການປັກເປັນແລ້ວກັນການການການການການການການການການການການການການ | ក្លីប្រើវិស<br>ស្ត្រាក                                                                     |

ภาพที่ 3.2 พิมพ์สำเนา

ภาพที่ 3.3 ตัวอย่าง ใบเสร็จรับเงิน (สำเนา)

## ขั้นตอนการพิมพ์ใบเสร็จรับเงินค่าลงทะเบียนเรียนของนักศึกษา ดำเนินการดังนี้

นักศึกษาสามารถดำเนินการจัดพิมพ์ใบเสร็จรับเงินจากระบบด้วยตนเองได้ตั้งแต่ภาคการศึกษาพิเศษ ของปีการศึกษา 2561 (เทอม 3/2561) เริ่มใช้ตั้งแต่วันที่ 1 มิถุนายน 2562 เป็นต้นไป **ยกเว้น** ค่ายืนยันสิทธิ์ ค่าสมัคร ค่าขึ้นทะเบียนบัณฑิต และค่าเรียนปรับพื้นฐานภาษาอังกฤษ นักศึกษาไม่สามารถจัดพิมพ์ใบเสร็จรับเงินเองได้ หากต้องการใบเสร็จรับเงินให้ติดต่อสำนักงานคลัง

<mark>ตัวอย่าง</mark> หลักฐานประกอบใบเสร็จรับเงิน

 หลักฐานประกอบใบเสร็จรับเงินในการยื่นขอเบิกสวัสดิการเกี่ยวกับการศึกษาของบุตร คลิกดาวน์โหลดเอกสาร ข้อ 4.1 และ ข้อ 4.2

ได้ตาม Link >>> <u>http://regis.kmutt.ac.th/order/payment.php</u>

| KM                                                                                                    | REGISTRAR'S OFFICE<br>Friendly services I Education partner I Advancing information I Global development                                                                                                    | รับมารายการ สำนักราบคลัง<br>ส่วนราชการ สำนักราบคลัง<br>ที่ คร.3601.47 1677 วันที่ 9 สุดาคม 2560<br>เรื่อง ของหมู่เสืองสายไขช่อยู่รับเริ่มด้วยลายเช่นยิงการอบิกสโนโบเหร็จรับเริ่มท่านล่างร้อนของ<br>มหาวิทยาน้อา<br>เรียน อธิการบดี ผ่านรองอธิการบดีศรษการเงินและหรัทย์สิน เชื่อง 256                                                                                                    | ประกาศ<br>ประกาศ<br>มหาวิทธาลัยเกลโนโออี่หระขอมเกล้าอบบุรี<br>เรื่อง อัตราดำป่ารูขมองต่างวิทยากวัดกา<br>ดำหรับนักดีกษาหลักอูตรวิทยาศาสตรปันเด็ต สางาวิตวิทยากวาคอมพิวเตอร์ประยุกด์<br>พ.ศ.2881<br>                                                                                                    |
|----------------------------------------------------------------------------------------------------|----------------------------------------------------------------------------------------------------|----------------------------------------------------------------------------------------------------|----------------------------------------------------------------------------------------------------|
| <ul> <li>หน้าแรก</li> <li>ประกาศ/ประชาสัมพันธ์</li> <li>นักศึกษาในน่</li> <li>นักศึกษาใจอุบัน</li> <li>ผู้สำเรียการศึกษา</li> <li>หน้าอารศึกษา</li> <li>ระเบียบ/ประกาศ/ชุมีอ</li> <li>คำธรรมเนิยมกรศึกษา (เปิก)</li> <li>ระเบียบ/ประกาศ/เมื่ออื่นๆ</li> <li>๑ ระเบียบก/ประกาศ/เมื่ออื่นๆ</li> <li>๑ ระเบียบก/ประกาศ/เมื่ออื่นๆ</li> <li>๑ ระเบียบก/ประกาศ/</li> </ul> | <ul> <li>ค่าธรรมเนียมการศึกษา(เบิก)</li> <li>4.1</li> <li>สำหรับผู้ปกครองเพื่อเบิกค่าเล่าเรียนบุตร</li> <li>บุคลากรที่มีหน้าที่เป็นผู้องลายมือชื่ออิเลิกหรอมิกล์ในใบเสร็จรับเงินค่าเล่าเรียนของมหาวิทยาลัยฯ</li> <li>อัตราค่าตรวจสุขภาพสำหรับนักศึกษาใหม่ระดับปริญญาตรีและระดับสูงกว่าปริญญาตรี พ.ศ.2557<br/>(แบบดูกับใบเปิกทุกครึ่ง)</li> <li>อัตราค่าซึ่นพะเบียนลำหรับนักศึกษาใหม่ทุกระดับ ที่เจ้าศึกษาตั้งแต่ปีการศึกษา 2557 เป็นต้นไป<br/>(แบบดูกับใบเปิกทุกครั้ง)</li> <li>ขั้นตอนการพิมพ์เป็นสร็จค่าลงทะเบียนออนไลน์ 📪 (เริ่มใช้ 1 มิถุนายน 2562 เป็นต้นไป)</li> </ul> | สงหมมาสร 1. หน่ออกรัตรวรการคอง กลา Gaecaan Joano 2. ค.ศ. 2<br>2. ด้วยอ่างในสร้าวในสร้างในที่มีอายาร์ และระบบเร็กราดรบนุษการพิกาที่ในสร้าง<br>พ.เกานังสีดกรรทรวรกรรด้ที่ กิด องส่อะ ด./ว.สะดะ เรื่อง การใช้สายมีอรัตรัฐบินให้ร่วยสายเร็ม<br>อินลิการอยิกล์ในในเสร้าวใน และเป็นหลักฐานในการเป็กเงินสร้อติการยัดรัฐบินให้ร่วยสายเร็ม<br>อินลิการอยิกล์ในในเสร้าวใน และเป็นหลักฐานในการเป็กเงินสร้อติการย์ของการใช้สายเริ่ม<br>ซึ่งสีการอยิกล์ไปเป็นสร้าวใน และเป็นหลักฐานในการเป็กเงินสร้อติการย์ของการใช้สายเริ่ม<br>อินลิการอยิกล์ไปเบเร็จรับเงินหนึ่มีลายน้ำตราลัญลักษณ์ (สิ่งที่สมกร้อย 2) คาดว่าจะเริ่ม<br>อินลิการอยิกล์ และรุปแบบในเสร้างในหนึ่งสายน้ำตราลัญลักษณ์ (สิ่งที่สมกร้อย 2) คาดว่าจะเริ่ม<br>ด้างปันการใช้จะในเป็นไปสายสร้างสอนสนาจะการกร้อง และการจัดส่งสายมีอร์ออันลิการอยิกล์<br>ในในสร้างในที่เกินไปในไปสายตั้งกายแสนอนุตลการมีมีหน้าที่เป็นผู้ลงสายมีอร์ออันลิการอยิกล์<br>ในในสร้างในสำนานส่าว้อนของมหาวิทยาล์ยา ดังนี้<br>1. นางปัตอก ชมิตซ์ชาที่ย์ นักปริหารการเงิน | การศึกษณะค่างรวมเข้ณหารศึกษาของมีพิศตาระดับบริญญกรี และระดับอูยกว่าบริญญาตรี ที่ประดังศึกษาตั้งแต่<br>มีการศึกษาแรงร่วงรอง ประกอบกับสการโหการประชุมครีที่ 10/2661 วินี่ 27 ดูเกพม 2561 ได้ได้ความเสียอย<br>การบริยังติราค่าปรุงการศึกษาระดับบริญญาตรีให้เป็นอัตรามโตรกวิน วัน<br>มหาริทยาลัยา จึงประกาศมัตราทำปรุงญาตรีให้เป็นอัตรามโตรกวิน วัน<br>หาริทยาลัยาง โดยราคัญ เราะสาราชาริการการแม่ส่วนตรวินตรวินตร โดยเริ่มได้กับบริศักษา<br>ที่เข้าศึกษา ในภาคการศึกษาก็ 1/2662 ดังนี้<br>1. ดำปรุงการศึกษาก็ที่ 1/2662 ดังนี้<br>1. กำปรุงการศึกษากตรี<br>1. ภาคการศึกษากตรี<br>1. ภาคการศึกษากตรี<br>2. ภาคการศึกษากตรีเงิน ภาคการศึกษาณะ 0,000 บาท<br>2. ค่างสายเป็นหวัดเรียน<br>2.1 ภาคการศึกษากตรีเงิน หน่วยกิดละ 1,000 บาท<br>3. ค่าว้ายางสถามภาพ ภาคการศึกษาละ 0,000 บาท<br>4. ค่าปรับไปแกรงสายเป็นและรักษาสถามการการบริเป็นปักศึกษา<br>5. ค่าปรับในการสายเป็นและรักษาสถามการการบริเป็นปักศึกษา<br>5. ค่าปรับในการสายเป็นและรักษาสถามการการที่เรียกเงิน |
| <ul> <li>ระบบสารสนเทคเพื่อการ</li> <li>บริหารการศึกษา</li> <li>ปฏิทินการศึกษา</li> <li>ลงทะเบียนเรียน</li> <li>ตารางเรียน/สอบ</li> <li>ไปด้าร้องต่างๆ</li> <li>การใช้งานคำร้องออนไลน์</li> <li>การของออนสร้างการศึกษา</li> </ul>                                                                                                    | ระดับปริญญาตรี<br>• อัตราค่าบำรุงและค่าธรรมเนียมการศึกษา เริ่มใช้ปีการศึกษา 2555 (ตลอดหลักสูตร)<br>• อัตราค่าบำรุงและค่าธรรมเนียมการศึกษา สำหรับนักศึกษา ท่ำกว่ารหัส 54<br>ระดับบัณฑิตศึกษา (ปริญญาโห-เอก)<br>• อัตราค่าบำรุงและต่าธรรมเนียมการศึกษา หลักสูตรบัณฑิตศึกษา                                                                                                    | จึงเรียนภาเพื่อไปรดพิจารณาอนุมัติ<br>(นางสารสำรรย แซ่เดียว)<br>รักษาการผู้เข้านวยการสำนักงานคลึง<br>อา <b>รวร่า</b><br>ราง<br>7/5                                                                                                    | ประกาศ ณ วันที่ 28 ตุลาคม พ.ศ. 2551<br>มีเกม มีการวงราย์ ตร.สมชาช ผู้ชิพลกุล)<br>รอยอัการมดีตารได้สาขชิพการ<br>บฏิบัติการมดีการมดี<br>มหาวิทยาล้องทคโนโลยีพระจอมแกล้าอนบุรี                                                                                                    |
|                                                                                                    |                                                                                                    | ข้อ 4.1                                                                                                    | ข้อ 4.2                                                                                                    |